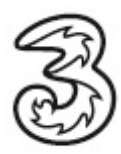

## Einrichtung Outlook Express unter Windows

Im folgenden Dokument erhalten Se eine Einleitung zum Versenden und Empfangen Ihrer 3 E-Mails über Outlook Express unter Windows

In wenigen Schritten können Sie Ihre Kommunikation noch einfacher und flexibler gestalten. Vorraussetzung für das Versenden und Empfangen ist, dass Sie schon über eine gültige 3 E-Mailadresse verfügen.

Sollte dies nicht der Fall sein, registrieren Sie sich bitte kostenfrei unter www.drei.at .

Stellen Sie vorerst eine Verbindung zum Internet her. Öffnen Sie Outlook Express.

Outlook Express über Start> Programme> Outlook Express öffnen. Über die Menüleiste: Extras den Punkt Konten auswählen.

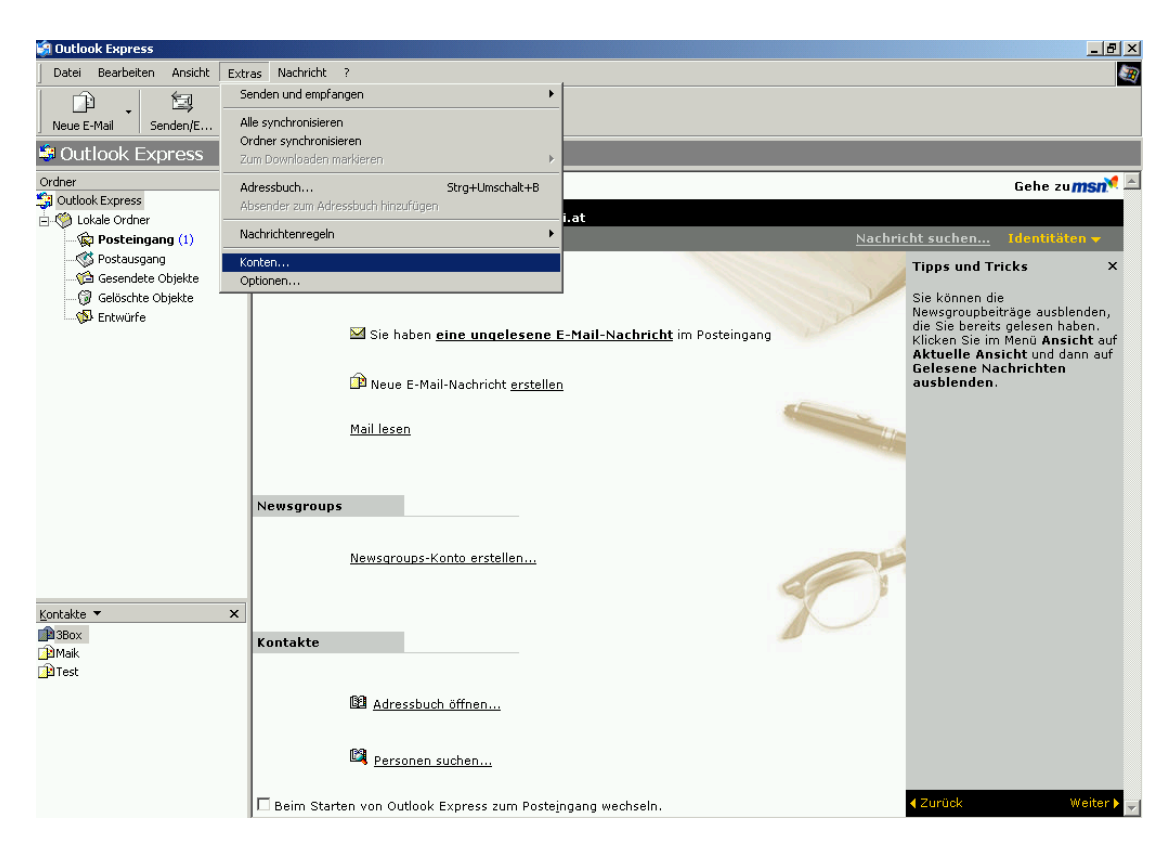

Es öffnet sich folgendes Fenster. Hier werden alle schon eingerichteten Konten angezeigt:

| Internetkonten                                                                                                    |                                                                                                    |                                                                          | ? ×                                                                                     |
|----------------------------------------------------------------------------------------------------|----------------------------------------------------------------------------------------------------|--------------------------------------------------------------------------|-----------------------------------------------------------------------------------------|
| Alle E-Mail News                                                                                                    | Verzeichnisdienst                                                                                                    |                                                                          | Hin <u>z</u> ufügen 🕨                                                                   |
| Konto<br>Active Directory<br>Bigfoot Internet-V<br>InfoSpace Intern<br>InfoSpace Unter<br>pop3.drei.at<br>VeriSign Internet<br>WhoWhere Inter | Typ<br>Verzeichnisdienst<br>Verzeichnisdienst<br>Verzeichnisdienst<br>E-Mail (Standard)<br>Verzeichnisdienst<br>Verzeichnisdienst | Verbindung<br>LAN<br>LAN<br>LAN<br>LAN<br>Alle verfügbaren<br>LAN<br>LAN | <u>Entfernen</u><br>Eigenschaften<br>Als <u>S</u> tandard<br>Importieren<br>Exportieren |
|                                                                                                    |                                                                                                    |                                                                          | <u>R</u> eihenfolge<br>Schließen                                                        |

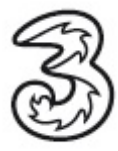

Über die Schaltfläche Hinzufügen auf E-Mail klicken.

| In | ternetkonten          |                                        |                  | <u>? ×</u>           |                   |
|----|-----------------------|----------------------------------------|------------------|----------------------|-------------------|
|    | Alle E-Mail News      | Verzeichnisdienst                      |                  | Hinzufügen           | E-Mail            |
|    | Konto                 | Тур                                    | Verbindung       | <u>E</u> ntfernen    | Verzeichnisdienst |
|    | Bigfoot Internet-V    | Verzeichnisdienst<br>Verzeichnisdienst | LAN              | Ejgenschaften        |                   |
|    | RainfoSpace Intern    | Verzeichnisdienst<br>Verzeichnisdienst | LAN<br>LAN       | Als <u>S</u> tandard |                   |
|    | pop3.drei.at          | E-Mail (Standard)                      | Alle verfügbaren | I <u>m</u> portieren | the second        |
|    | Sea Verisign Internet | Verzeichnisdienst<br>Verzeichnisdienst | LAN              | E <u>x</u> portieren |                   |
|    |                       |                                        |                  |                      |                   |
|    |                       |                                        |                  | <u>R</u> eihenfolge  |                   |
| -  |                       |                                        |                  | Schließen            |                   |
|    |                       |                                        |                  |                      | 66                |

Hier den Absendernamen eingeben, welcher in der E-Mail im **Von** Feld steht und mit **weiter** bestätigen.

| Assistent für den Internetzug                         | ang                                                                                               | ×     |
|-------------------------------------------------------|---------------------------------------------------------------------------------------------------|-------|
| Name                                                  |                                                                                                   | ×     |
| Wenn Sie eine Nachricht s<br>Geben Sie Ihren Namen so | enden, erscheint Ihr Name in der Nachricht im Feld "Von".<br>5 ein, wie er angezeigt werden soll. |       |
| Angezeigter <u>N</u> ame:                             | Test                                                                                              |       |
|                                                       | Beispiel: Jens Mander                                                                             |       |
|                                                       |                                                                                                   |       |
|                                                       |                                                                                                   |       |
|                                                       |                                                                                                   |       |
|                                                       |                                                                                                   |       |
|                                                       | < ⊒urück. <u>W</u> eiter > Abbr                                                                   | echen |

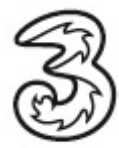

Hier bitte die 3Mailadresse eingeben mit welcher sich der Kunde registriert hat und mit **weiter** bestätigen.

| Assistent für den Internetzugang |                                              | ×    |
|----------------------------------|----------------------------------------------|------|
| Internet-E-Mail-Adresse          |                                              | ž    |
| An Sie gerichtete E-Mail-Nachric | hten werden an Ihre E-Mail-Adresse geleitet. |      |
| <u>E</u> -Mail-Adresse:          | musterfrau11@drei.at                         | 1    |
|                                  | ,<br>Beispiel: Jemand@microsoft.com          |      |
|                                  | < <u>Z</u> urück <u>W</u> eiter > Abbre      | chen |

Die Felder bitte wie unten ausfüllen und mit weiter bestätigen.

| istent für den Internetzugang                                                     |                |
|-----------------------------------------------------------------------------------|----------------|
| Namen der E-Mail-Server                                                           | ×              |
| Der <u>P</u> osteingangsserver ist ein IMAP 💌 Server.                             |                |
| Posteingangsserver (POP3, IMAP oder HTTP):                                        |                |
|                                                                                   |                |
| Ein smith server wird runden Hostausgang verwender.<br>Postausgangsserver (SMTP): |                |
| smtp. drei. at                                                                    |                |
|                                                                                   |                |
|                                                                                   |                |
| <zurück td="" weite<=""><td>er &gt; Abbrechen</td></zurück>                       | er > Abbrechen |
|                                                                                   |                |

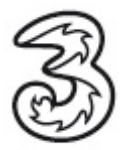

## Achtung:

Nutzung des Postausgangsservers aus fremden Datennetzen (eine Internetverbindung die nicht von 3 bezogen wird):

Postausgangsserver: asmtp.drei.at

Benutzername: max.mustermann@drei.at (Ihre E-Mail Adresse)

Kennwort: (Ihr Passwort für Inside3)

Bitte hier die E-Mailadresse und Kennwort eintragen, welches sich der Kunde bei der Registrierung auf der 3 Homepage vergeben hat und mit **weiter** bestätigen.

| Assistent für den Internetzuga                                                                  | ng                                                                                                    | ×      |
|-------------------------------------------------------------------------------------------------|----------------------------------------------------------------------------------------------------|--------|
| Internet-E-Mail-Anmeldung                                                                       |                                                                                                    | ž      |
| Geben Sie den Kontonamer<br>Internetdienstanbieter erhalt                                       | n und das Kennwort ein, die Sie von Ihrem<br>en haben.                                                                                         |        |
| Kontoname:                                                                                      | musterfrau11@drei.at                                                                                                    |        |
| K <u>e</u> nnwort:                                                                              | Kennwort <u>speichern</u>                                                                                                    | _      |
| Wenn Ihr Internetdienstanbiet<br>Zugriff auf das E-Mail-Konto u<br>''Anmeldung durch gesicherte | er gesicherte Kennwortauthentifizierung (SPA) für den<br>nterstützt, aktivieren Sie das Kontrollkästchen<br>Kennwortauthentifizierung (SPA)''. |        |
| Anmeldung durch gesiche                                                                         | rte Kennworta <u>u</u> thentifizierung (SPA)                                                                                                   |        |
|                                                                                                 | < <u>Z</u> urück <u>W</u> eiter > Abb                                                                                                    | rechen |

Einfach einen Klick auf Fertig stellen und die Kontoeinrichtung ist abgeschlossen.

| ssistent für den Internetzugang                                                             | ×         |
|---------------------------------------------------------------------------------------------|-----------|
| Installation beendet                                                                        | ×         |
| Alle Informationen zur Einrichtung des gewünschten Kontos wurden vollständig<br>eingegeben. |           |
| Um diese Einstellungen zu speichern, klicken Sie auf<br>"Fertig stellen".                   |           |
|                                                                                             |           |
|                                                                                             |           |
|                                                                                             |           |
|                                                                                             |           |
|                                                                                             |           |
| Zurijek (Fertig steller) 4                                                                  | bbrechen  |
|                                                                                             | abbroomon |

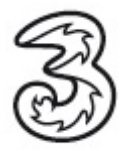

Das Konto scheint jetzt unter der Kontoübersicht mit auf und kann ggf. über die Schaltfläche **Eigenschaften** bearbeitet werden.

| Konto                                   | Тур                                    | Verbindung       | <u> </u>             |
|-----------------------------------------|----------------------------------------|------------------|----------------------|
| Active Directory                        | Verzeichnisdienst<br>Verzeichnisdienst | LAN<br>LAN       | Ejgenschaften        |
| anfoSpace Intern                        | Verzeichnisdienst<br>Verzeichnisdienst | LAN<br>LAN       | Als <u>S</u> tandard |
| 🗃 imap.drei.at                          | E-Mail (Standard)                      | Alle verfügbaren | Importieren          |
| a VeriSign Internet<br>G WhoWhere Inter | Verzeichnisdienst<br>Verzeichnisdienst | LAN<br>LAN       | Exportieren          |
|                                         |                                        |                  | Reihenfolge          |

Wenn der Kunde eine Kopie der E-mails auf den Server belassen will, kann er dies unter dem Reiter **Erweitert** einrichten:

| pop3.drei.at Eigenschaften                         | ? ×                 |
|----------------------------------------------------|---------------------|
| Allgemein Server Verbindung Sicherheit Erweitert   |                     |
| Serverportnummer                                   |                     |
| Postausgang (SMTP): 25 <u>S</u> ta                 | andard              |
| Dieser Server erfordert eine sichere Verbindung (S | iSL)                |
| Posteingang (IMAP): 143                            |                     |
| Djeser Server erfordert eine sichere Verbindung (S | SL)                 |
| Zeitlimit des Servers                              |                     |
| Niedrig — J Hoch 1 Minute                          |                     |
| Senden                                             |                     |
| □ Nachrichten größer als 60                        | .B aufteilen        |
| Zustellung                                         |                     |
| Kopie aller Nachrichten auf dem Server belassen    |                     |
| 🗖 Vom Server nach 🛛 🗧 🗧 Tag(er                     | n) entfernen        |
| Nach dem Löschen vom Server entfernen              |                     |
|                                                    |                     |
| OK Abbrechen                                       | Ü <u>b</u> ernehmen |

## Einrichtung Outlook Express unter Windows

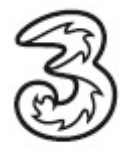

Sie benötigen Hilfe? Rufen Sie uns unter 0660-303030 an. Unsere Mitarbeiter im 3Service-Team freuen sich auf Ihren Anruf.

Der Inhalt dieses Dokuments dient dem Kundenservice. 3 behält sich sämtliche Rechte vor. ©Hutchison Drei Austria GmbH Stand August 2008